## การรับชำระหนึ้

- 1. เลือกเมนู ข้อมูลลูกหนี้ แล้วค้นหารายการลูกหนี้
- 2. ดับเบิ้ลคลิกที่รายการที่ต้องการรับชำระหนึ้

| <ul> <li>ม้อมูลหลัก ระบบงาน ระบบรายงาน ตั้งค่าระบบ ข้อมูลโปรแกรม</li> <li>ช้อมูลหลัก ระบบงาน ระบบรายงาน ตั้งค่าระบบ ข้อมูลโปรแกรม</li> <li>รายการสินค้า ร้ายการสินค้า รับสินค้าเข้า เสนอราคา วางบิล/แจ้งหนี้ รายการขาย ข้อมูลการขาย ข้อมูลกุศที่ เม่าบาร์โค้ด รายข้อลูกค้า จบการทำงาน</li> <li>รายการลูกหนี้</li> <li>ขอมูลกุศที่ เงินสด</li> <li>ช้อลูกค้า เงินสด</li> <li>ช้อลูกค้า เงินสด</li> <li>พัมพ์รายการ</li> <li>ช้อลูกค้า เงินสด</li> <li>พัมพ์รายการ</li> <li>รับเที่การขาย</li> <li>ชื่อลูกค้า เงินสด</li> <li>พัมพ์รายการ</li> <li>ช้อมูลกุศที่ เงินสด</li> <li>พัมพ์รายการ</li> <li>รับเที่การขาย</li> <li>ชื่อลูกค้า เงินสด</li> <li>พัมพ์รายการ</li> <li>มอดรามหนี้</li> <li>1,760.00</li> <li>1,760.00</li> <li>1,760.00</li> <li>1,760.00</li> </ul> |
|----------------------------------------------------------------------------------------------------|
| มายสินค้า รายการสินค้า สั่งชื่อสินค้า รับสินค้าเข้า เสนอราคา วางบิล/แจ้งหนี้ รายการขาย ข้อมูลการขาย ข้อมูลการขาย ข้อมูลลุกหนี้ เมพ์บาร์โค้ด รายชื่อลูกค้า จบการทำงาน          รายการลูกหนี้       1         ๑ เลขที่การขาย       ๑ ชื่อลูกค้า เงินสด       ๑ คันหา         ๑ เลขที่การขาย       ๑ ชื่อลูกค้า เงินสด       ๑ คันหา         ๑ เลขที่การขาย       ๑ ชื่อลูกค้า เงินสด       ๑ คันหา         ๑ เลขที่การขาย       ๑ ชื่อลูกค้า เงินสด       ๑ คันหา         ๑ เลขที่การขาย       ๑ ชื่อลูกค้า เงินสด       ๑ คันหา         ๑ เลขที่การขาย       ๑ ชื่อลูกค้า เงินสด       ๑ คันหา         ๑ เลขที่การขาย       ๑ ชื่อลูกค้า เงินสด       ๑ คันหา         ๑ สุปยอดการชาย(ลูกหนี)       รวมสทธิ         รัมสันอาบ (งินสุง                                     |
| รายการลูกหนี้ 1                                                                                                    |
| <ul> <li> <ul> <li>เลขที่การขาย</li> <li>             ชื่อลูกค้า เงินสด</li> <li></li></ul></li></ul>                                                                                                    |
| เลขที่การขาย เลขที่ใบส่ง วันที่ขาย ชื่อลกค้า รวมสทธิ ชำระแล้ว ยอดคงเหลือ สรุปยอดการขาย(ลูกหนี้)<br>SA1410-000 IV1410-0000 07/10/2014 บริษัท ศรีสุวรรณ ชัพพลาย จำกัด 2 1,760.00 0.00 1,760.00 ยอดรวมหนี้<br>1,760.00 1,760.00 1,760.00                                                                                                    |
| SA1410-000 IV1410-0000 07/10/2014 บริษัท ศรีสุวรรณ ขัพพลาย จำกัด 2 1,760.00 0.00 1,760.00 ยอดรวมหน้<br>1,760.00 1,760.00 1,760.00 1,760.00                                                                                                    |
| 1,760.0                                                                                                    |
|                                                                                                    |
| 0.0 <sup>,</sup>                                                                                                    |
| ยอดคงเหลือ                                                                                                    |
| 1,760.0                                                                                                    |
|                                                                                                    |
|                                                                                                    |
| Administrator 👹 7 ຄລາຄມ 2014 🔗 19:14:57                                                                                                    |

## จะแสดงหน้าต่างการรับชำระหนึ่

ใส่จำนวนเงินที่รับชำระ แล้วคลิกปุ่มบันทึกรับชำระ และยืนยันการทำรายการ

| Soft SaleStore             | - โปรแกรมบริหารงานขายสิ  | นก้า             |                                                                                                | Second Sec                                | 8                |
|----------------------------|--------------------------|------------------|------------------------------------------------------------------------------------------------|-------------------------------------------|------------------|
| ชำระหนี้                   |                          |                  |                                                                                                |                                           |                  |
| ข้อมูลลูกค้า               |                          |                  |                                                                                                | ข้อมูลการชำระหนี้                         |                  |
| <mark>เลขที่การข</mark> าย | SA1410-000005            | วันที่ขาย        | <mark>7 ตุ</mark> ลาคม 2014                                                                    | ยอดรวมในบิล                               | 1,760.00         |
| ชื่อลูกค้า                 | บริษัท ศรีสุวรรณ ชัพพลาย | เ จ <u>ำก</u> ัด |                                                                                                | ยอดรวมชำระแล้ว                            | 0.00             |
| ที่อยู่                    | 177 ม.2 ถ.เพชรเกษม ต.ห   | าดใหญ่           |                                                                                                |                                           | 1,760.00         |
|                            | อ.หาดใหญ่ จ.สงขลา 9011   | .0               |                                                                                                | จ่ายช่าระ                                 | 1000             |
| โทรศัพท์                   | 074-999999               | โทรสาร           | -                                                                                              |                                           |                  |
| บระวดการชาระ               |                          |                  | <ul> <li>ยันทึกข้อมูลการข<br/>ชื่อลุกด้า: บริษัท ง<br/>ช่าระงวดนี้: 1000</li> <li>3</li> </ul> | ป่าระหนี้<br>ศรีสุวรรณ ขัพพลาย อำกัด<br>0 | 2                |
| 👼 พิมพ์ใบเสร็จ             |                          |                  |                                                                                                |                                           | 🗘 บันทึกรับช่าระ |

การใช้งานโปรแกรมบริหารงานขายสินค้า — iSoft SaleStore

จะแสคงรายการรับชำระหนี้ดังรูป

การพิมพ์ใบเสร็จรับเงิน

- 1. เลือกรายการที่ต้องการพิมพ์ใบเสร็จ
- คลิกปุ่มพิมพ์ใบเสร็จ

| 🔄 iSoft SaleStore -      | • โปรแกรมบริหารงานข       | ายสินถ้า    |               |               |                   |                  | X         |
|--------------------------|---------------------------|-------------|---------------|---------------|-------------------|------------------|-----------|
| ชำระหนี้                 |                           |             |               |               |                   |                  |           |
| ข้อมูลลูกค้า             |                           |             |               |               | ข้อมูลการชำระหนี้ |                  |           |
| เลขที่การขาย             | SA1410-000005             | วันที่ขาย   | 7 ตุลาคม 2014 |               | ยอดรวมในบิล       | 1,76             |           |
| ชื่อลูกค้า               | บริษัท ศรีสุวรรณ ชัพเ     | งลาย จำกัด  |               |               | ยอดรวมชำระแล้ว    |                  | 1,000.00  |
| ที่อยู่                  | 177 ม.2 ถ.เพชรเกษม        | ม ต.หาดใหญ่ |               |               | ยอดคงเหลือ        |                  | 760.00    |
|                          | อ.หาดใหญ่ จ.สงขลา         | 90110       |               |               | จ่ายชำระ          |                  | 0.00      |
| โทรศัพท์                 | 074-999999                | โทรสาร      | -             |               |                   |                  |           |
| ประวัติการชำระ<br>งวดที่ | <b>หนี</b><br>ยอดก่อนชำระ | ช่าระงวดนี้ | ยอดค้างช่ำระ  | ผู้ทำ         | รายการ            | วันที่ทำรายการ   | พื่มพ์    |
| 1                        | 1,760.00                  | 1,000.00    | 760.00        | Administrator |                   | 07/10/2014 19:23 |           |
|                          |                           |             |               |               |                   |                  |           |
|                          |                           |             |               |               |                   | <b>10</b> 10     |           |
| 😇 พมพไบเสรจ              |                           |             |               |               |                   | <b>С</b> ч       | นทกรบชาระ |

| SO <mark>FT</mark> | 63/4 ถ.กาญข<br>อ.หาดใหญ่ จ<br>โทรศัพท์ 08<br>เลขประสาศาย | จวนิช ต.หาดใหญ่<br>.สงขลา 90110<br>-2436-7872 โ<br>ม้เสียภาษี 19009 | รวล<br>)<br>เทรสาร 074250477<br>000099999 |        | ใบเสร็จรับเงื<br>พกับ 1 / |              |     |  |
|--------------------|----------------------------------------------------------|---------------------------------------------------------------------|-------------------------------------------|--------|---------------------------|--------------|-----|--|
| ชื่ออกค้า          | บริษัท สรีส                                              | วรรณ ขัพพลาย ร                                                      | สากัด                                     | เลวเพี | 501410                    | 1-000005-1   | r S |  |
| ที่อย่             | 177 u.2 n                                                | เพชรเกษม ต.หา                                                       | ดใหญ่                                     | วันที  | 07 ตลาง                   | คม 2014      |     |  |
|                    | อ.หาดใหญ่                                                | สงขลา 9011(                                                         | ,<br>)                                    | 0.000  |                           |              |     |  |
| โทรศัพท์           | 074-99999                                                | 99                                                                  | 5.8                                       |        |                           |              |     |  |
| โทรสาร             | 12)<br>12)                                               |                                                                     |                                           |        |                           |              |     |  |
| เอาเนื้อว          | (2)24                                                    | าวอยี                                                               | และคล่อมช่วย"                             |        | าระงาณี้                  | แลดด้างช่ายๆ |     |  |
| SA1410-00000       | 15                                                       | 1                                                                   | 1,760.00                                  | 1 1    | 1.000.00                  | 760.1        | 00  |  |
|                    |                                                          |                                                                     |                                           |        |                           |              |     |  |
|                    |                                                          |                                                                     |                                           |        |                           |              |     |  |
|                    |                                                          | (หนึ่งพับบาทถัว                                                     | υ)                                        |        | รามทั้งสิ้น               | 1,000.       | 00  |  |

## แสดงข้อมูลรายการลูกหนึ่

| 🜍 iSoft SaleStore                       | e - โปรแกรมบ    | บรีหารงานขา   | เยสินค้า (DEM | O VERSION]    |                |           |              |               | -             |               |               | x          |
|-----------------------------------------|-----------------|---------------|---------------|---------------|----------------|-----------|--------------|---------------|---------------|---------------|---------------|------------|
| [ ข้อมูลหลัก                            | ระบบงาน         | ระบบรายงา     | าน ตั้งค่าระ: | ບນ ข้อมูลโน   | ไรแกรม         |           |              |               |               |               |               | - 8 ×      |
|                                         |                 | V             |               |               |                | T         |              | 1             | HILIIL        |               | U             |            |
| ขายสินค้า ร                             | ายการสินค้า     | สั่งชื่อสินคำ | รับสินคำเข้า  | เสนอราคา ว    | ทงบิล/แจ้งหนึ่ | รายการขาย | ข้อมูลการขาย | ข้อมูลลูกหนึ้ | พิมพ์บาร์โค้ด | รายชื่อลูกค้า | จบการทำงาน    |            |
| รายการลูก                               | หนี้            |               |               |               |                |           |              |               |               |               |               |            |
| (อ) เลขที่การขาย                        |                 |               | 🔘 ชื่อลูเ     | เด้า เงินสด   |                |           | Q            | ุดันหา 🥊      | 🤊 พิมพ์รายการ |               |               |            |
| เลขที่การขาย                            | เลขที่ใบส่ง.    | วันที่ข       | เาย           | ขึ            | อลูกค้า        |           | รวมสุทธิ     | ช่าระแล้ว     | ยอดคงเหลือ    | สรุปยอ        | ดการขาย(ลูก   | าหนึ่)     |
| SA1410-000                              | IV1410-000      | 0 07/10/2     | 2014 บริ      | ษัท ศรีสุวรรณ | ชัพพลาย จำกัด  | <u>t</u>  | 1,760.00     | 1,000.00      | 760.00        | ยอดรวมหนึ่    |               |            |
|                                         |                 |               |               |               |                |           |              |               |               | 1             | 3             | ,760.00    |
|                                         |                 |               |               |               |                |           |              |               |               | ยอดรวมช่า     | ระแล้ว        |            |
|                                         |                 |               |               |               |                |           |              |               |               | [             | ţ             | L,000.00   |
|                                         |                 |               |               |               |                |           |              |               |               | ยอดคงเหลื     | a             |            |
|                                         |                 |               |               |               |                |           |              |               |               |               |               | 760.00     |
|                                         |                 |               |               |               |                |           |              |               |               |               |               |            |
|                                         |                 |               |               |               |                |           |              |               |               |               |               |            |
|                                         |                 |               |               |               |                |           |              |               |               |               |               |            |
|                                         |                 |               |               |               |                |           |              |               |               |               |               |            |
|                                         |                 |               |               |               |                |           |              |               |               |               |               |            |
|                                         |                 |               |               |               |                |           |              |               |               |               |               |            |
|                                         |                 |               |               |               |                |           |              |               |               |               |               |            |
|                                         |                 |               |               |               |                |           |              |               |               |               |               |            |
|                                         |                 |               |               |               |                |           |              |               |               |               |               |            |
|                                         |                 |               |               |               |                |           |              |               |               |               |               |            |
| F2                                      | 227             |               |               |               |                |           |              |               |               | -             |               |            |
| Lลานวน : 1 รายศ<br>â Administrator      | าร]<br>💏 8 ตลาด | 11 2014 P     | 10:25:31      |               |                |           |              |               |               | C:\iSoft Sa   | eStore\databa | ise.mdb .: |
| - I I I I I I I I I I I I I I I I I I I | and o du tu     |               | - VILUIUI     |               |                |           |              |               |               | La principal  |               |            |

## รายงานข้อมูลลูกหนึ้

| รายการข้อมูลลูกหนี้<br>เอสเอโฟน เชลล์ แอนด์ เชอร์วิส |                |             |                                |                |          |              |            |  |  |
|------------------------------------------------------|----------------|-------------|--------------------------------|----------------|----------|--------------|------------|--|--|
| เลขทีการขาย<br>ชื่อลูกค้า                            |                |             |                                |                |          |              |            |  |  |
| เลขที่การขาย                                         | เลขที่ใบส่งของ | วันที่ขาย   | ชื่อลูกค้า                     |                | รวมสุทธิ | ช่าระแล้ว    | ยอดคงเหลือ |  |  |
| SA1410-000005                                        | IV1410-000005  | 07/10/2014  | บริษัท ศรีสุวรรณ ชัพพลาย จำกัด |                | 1,760.00 | 1,000.00     | 760.00     |  |  |
|                                                      |                |             |                                | ยอดรวมทั้งสิ้น | 1,760.00 | 1,000.00     | 760.00     |  |  |
|                                                      |                |             |                                |                |          |              |            |  |  |
| ่มพ์โดย Adn                                          | ninistrator    | วันที่พิมพ์ | 07/10/2014 19:29:32            |                | [จำนวน   | :1รายการ] หา | ň 1 / 1    |  |  |